## PA Virtual Charter School Completing the Registration Form

1. Click the green button in the Application Instructions email.

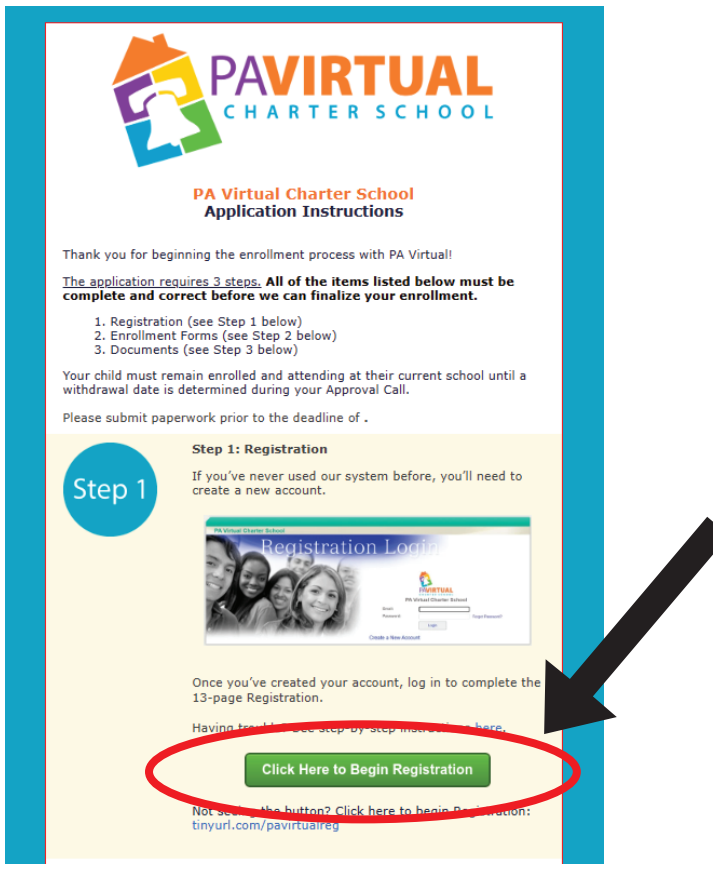

2. You'll see the Registration Login page. If this is your first time logging in to the system, you'll need to create a new account. Click "Create a New Account." If you have already created an account, skip to step 5.

| COMMUNITY WEB PORTAL STUDENT REGISTRATION                                                                                                    | Sapphire Software |
|----------------------------------------------------------------------------------------------------|-------------------|
| PA Virtual Charter School                                                                                                    |                   |
| Registration Login                                                                                                    |                   |
| Email:<br>Password:<br>Login                                                                                                    | ,                 |
| Create a New Account Confirm My Email Address                                                                                                    |                   |
| Site contents Copyright @ 2012-2018 by K12 Systems, Inc. unless otherwise indicated.<br>Product information and the associated logos are trademarks of K12 Systems. All rights reserved. |                   |

Continued on next page

3. Complete the information and click "Next."

| PAVIRTUAL                                                                                                    |
|----------------------------------------------------------------------------------------------------|
| Create an Account                                                                                                    |
| If this is your first time accessing the online registration system, you will need to create an account.<br>Please enter the information below. |
| Your First Name:                                                                                                    |
| Your Last Name:                                                                                                    |
| Your Email Address:                                                                                                    |
| Confirm Your Email Address:                                                                                                    |
| Your desired Password:                                                                                                    |
| Confirm your Password:                                                                                                    |
| Sample Security Questions: <choose a="" question=""></choose>                                                                                   |
| Security Question:                                                                                                    |
| Security Answer:                                                                                                    |
| Next                                                                                                    |

4. You'll see a screen notifying you that your account has been created. You don't need to verify your email right now to move forward; just click "Registration Login Screen" to log in to the system and begin your registration.

| PA Virtual Charter | School                                                                                          |  |
|--------------------|-------------------------------------------------------------------------------------------------|--|
|                    | Your account has been created<br>Your account has been created<br>wow steps listed in that even |  |
|                    | Registration Login Screen                                                                       |  |

5. Log in to the system by entering the email and password you just used to set up your account. Click "Login."

| COMMUNITY WEB PORTAL STUDENT REGISTRATION                                                                                                    | Sapphire Software |
|----------------------------------------------------------------------------------------------------|-------------------|
| PA Virtual Charter School                                                                                                    |                   |
| Registration Login                                                                                                    |                   |
| Create a New Account Confirm My Email Address                                                                                                    |                   |
| Sile contents Capyright © 2012-2018 by K12 Systems, Inc. unless oftennies indicated.<br>Product information and the associated loges are trademarks of K12 Systems. All rights reserved. |                   |

6. To start a new student's registration, click "Create." If you have already started a registration with us, it will appear here under "Existing Registration(s) at PA Virtual Charter School."

| MMUNITY WEB PORTAL STUDENT REGISTRATION                                  | SapphireSoftwa                      |
|--------------------------------------------------------------------------|-------------------------------------|
|                                                                          | Home   Andie Byron (Admin)   Logout |
| A Virtual Charter School                                                 |                                     |
| Welcome Andie                                                            |                                     |
| PAVILITY CHOOL These are the registrations you have viewed this session. |                                     |
| Existing Registration(s) at PA Virtual Charter School:                   |                                     |
| Register for PAVCS<br>STUDENT Rani Simba<br>STARTED 07/30/2018           |                                     |
|                                                                          |                                     |
| Start a New Registration with PA Virtual Charter School                  |                                     |
| Desister for DAVG                                                        |                                     |

7. Enter the information for your student and click "Begin Registration."

| COMMUNITY WEB PORTAL STUDENT REGISTRATION                                    | Sapphire Softw                    |
|------------------------------------------------------------------------------|-----------------------------------|
| Registering. New Student Registration                                        | Home   Andie Byron (Admin)   Logo |
| PA Virtual Charter School                                                    |                                   |
|                                                                              |                                   |
|                                                                              |                                   |
|                                                                              |                                   |
|                                                                              |                                   |
| PAVIRTUAL                                                                    |                                   |
| Register for PAVCS                                                           |                                   |
| Registering a New Student                                                    |                                   |
|                                                                              |                                   |
| To start your student's registration, please answer the following questions: |                                   |
| Student's Last Name:*                                                        |                                   |
| Student's Gender:* Female *                                                  |                                   |
| Student's Date of Birth:"                                                    |                                   |
| Has this student ever been enrolled in this set management perover prices    |                                   |
| Begin Registration                                                           |                                   |
|                                                                              |                                   |
|                                                                              |                                   |

8. You'll be taken to a page that lists the sections of the Registration. All sections of the Registration must be completed. Begin by clicking section 2, "Why are you enrolling at PA Virtual?"

|             | PA Virtual Charter Schools Registration - Registration I                                                                                                    | ndex                                                                                                    |        |
|-------------|----------------------------------------------------------------------------------------------------|----------------------------------------------------------------------------------------------------|--------|
|             | Page 1 of 13                                                                                                    |                                                                                                    | NEXT 🕨 |
| 者 Home      | Click on the links below to skip to a section or page.                                                                                                    |                                                                                                    |        |
| CP Messages | I. Online Application                                                                                                    |                                                                                                    |        |
|             | 1. Registration Index                                                                                                    |                                                                                                    |        |
| Print       | 2. Why are you enrolling at PA Virtual?     3. Student Information     4. Student School Information     5. Parent/Guardian Information     6. Family Additional Information     7. Student Profile  II. Compliancy Documents     8. Agreement for Use of Instructional Property     9. Family Educational Rights and Privacy Act (FERPA)     Acknowledgement Form     10. Home Language Survey     11. Release Information Agreement     12. Parental Registration Statement & Act 110 Verification | Not Yet Complete<br>Not Yet Complete<br>Not Yet Complete<br>Not Yet Complete<br>Not Yet Complete<br>Not Yet Complete<br>Not Yet Complete<br>Not Yet Complete<br>Not Yet Complete<br>Not Yet Complete |        |
|             | III. Enrollment Documents                                                                                                    |                                                                                                    |        |
|             | 13. Enrollment Documents                                                                                                    | Not Yet Complete                                                                                                    | NEYT   |

9. Complete all information on this page and click "Next" to move to the next page. Continue completing pages until the registration is complete.

| Curre Application       > Wity are you enrolling at PA Virtual?         cus       Page 2 of 17         ne       Need Assistance?         PA VIRTUAL ONLINE APPLICATION         Thank you for your interest in PA Virtual. If you need assistance with the application, please contact us toll free at 866-PAVCSK12 (866-728-27)         e       Our Enrollment Team is available Monday through Friday from 8:00am - 4:00pm.         tt       Enrolling at PA Virtual         e       For which school year are you applying? *         2023-2024 \virtual         Why are you choosing PA Virtual? (Select all that apply)         Personalized learning         Barry graduation option         Special Education services         APHronors courses         State certified teachers         Family and student support services                                                                                                    |                  | Online Application > Why are you and                                                                                                 | alling at DA Virtual2                                                                                                    |
|----------------------------------------------------------------------------------------------------|------------------|----------------------------------------------------------------------------------------------------|----------------------------------------------------------------------------------------------------|
| Page 2 of 17  Need Assistance?  PA VIRTUAL ONLINE APPLICATION  Thank you for your interest in PA Virtual. If you need assistance with the application, please contact us toll free at 866-PAVCSK12 (866-728-27) of us a normalized interest in PA Virtual (900 methods) friday from 8:00am - 4:00pm.  Enrolling at PA Virtual  Enrolling at PA Virtual  Cu23-2024 ▼  Why are you choosing PA Virtual? (Select all that apply)  Top Performing School  Personalized learning  Carly graduation option  Special Education services  State certified teachers  Family and student support services                                                                                                    |                  | Online Application > why are you enr                                                                                                 | olling at PA virtual?                                                                                                    |
| Big       Page 2 of 17         Avec Assistance?       PA VIRTUAL ONLINE APPLICATION         Thank you for your interest in PA Virtual. If you need assistance with the application, please contact us toll free at 866-PAVCSK12 (866-728-27)       If us a enrollment Team is available Monday through Friday from 8:00am - 4:00pm.         Map       Enrolling at PA Virtual       2023-2024 ∨         Why are you choosing PA Virtual? (Select all that apply)       Top Performing School         Big Early gathered in elarning       Early personalized learning         Big Early Education services       Personalized learning         Big Early and student support services       State certified teachers                                                                                                    |                  |                                                                                                    |                                                                                                    |
| Need Assistance?       PA VIRTUAL ONLINE APPLICATION         sages       Thank you for your interest in PA Virtual. If you need assistance with the application, please contact us toll free at 866-PAVCSK12 (866-728-27)         e       Our Enrollment@pavcsk12.org.         Our Enrollment Team is available Monday through Friday from 8:00am - 4:00pm.         t       Enrolling at PA Virtual         e       2023-2024 \rightarrow         Why are you choosing PA Virtual? (Select all that apply)       Top Performing School         Barly graduation option       Personalized learning         Barly graduation option       Special Education services         Barly and student support services       Parily and student support services                                                                                                    | ous              |                                                                                                    | Page 2 of 17                                                                                                    |
| me       Need Assistance /         PA VIRTUAL ONLINE APPLICATION         ssages       Thank you for your interest in PA Virtual. If you need assistance with the application, please contact us toll free at 866-PAVCSK12 (866-728-27)         re       Our Enrollment Team is available Monday through Friday from 8:00am - 4:00pm.         nt       Enrolling at PA Virtual         @ For which school year are you applying? *       2023-2024 ~         Why are you choosing PA Virtual? (Select all that apply)       Drop Performing School         Barry graduation option       Special Education services         BarPhonors courses       State certified teachers         State certified teachers       Family and student support services                                                                                                    |                  | Need Assistance2                                                                                                    |                                                                                                    |
| ex       Thank you for your interest in PA Virtual. If you need assistance with the application, please contact us toll free at 866-PAVCSK12 (866-728-27)       If us a enrollment@pavcsk12.org.         re       Our Enrollment Team is available Monday through Friday from 8:00am - 4:00pm.         nt Map       Enrolling at PA Virtual         If provide the school year are you applying? *       2023-2024 \circle         Why are you choosing PA Virtual? (Select all that apply)       Top Performing School         Personalized learning       Personalized learning         Early graduation option       Special Education services         AP/Honors courses       State certified teachers         State certified teachers       Family and student support services                                                                                                    | ne               | - Need Assistance /                                                                                                    | A VIRTUAL ONLINE APPLICATION                                                                                                    |
| Thank you for your interest in PA Virtual. If you need assistance with the application, please contact us toll free at 866-PAVCSK12 (866-728-27 2000 if us a enrollment@pavcsk12.org.<br>Our Enrollment Team is available Monday through Friday from 8:00am - 4:00pm.<br>The model of the provide the provide the prov | ex               |                                                                                                    |                                                                                                    |
| Ave Our Enrollment Team is available Monday through Friday from 8:00am - 4:00pm.  int  Enrolling at PA Virtual  For which school year are you applying?   Vhy are you choosing PA Virtual? (Select all that apply)  Vhy are you choosing PA Virtual? (Select all that apply)  Parents as partners in education  Personalized learning  Early graduation option  State cortified teachers  Family and student support services                                                                                                    | essages          | Thank you for your interest in PA Virtual. If you need assistance<br>enrollment@pavcsk12.org.                                        | e with the application, please contact us toll free at 866-PAVCSK12 (866-728-27) il us at                                                                                                    |
| Our Enrolling at PA Virtual         int         Enrolling at PA Virtual         Power of the school year are you applying? *         2023-2024 v         Why are you choosing PA Virtual? (Select all that apply)         Top Performing School         K12 Inc curriculum         Parents as partners in education         Personalized learning         Early graduation option         State cortified teachers         Family and student support services                                                                                                    | ave              | Our Enrollment Team is available Monday through Friday from 8                                                                        | -00am - 4-00nm                                                                                                    |
| nt Map  T  T  T  T  T  T  T  T  T  T  T  T  T                                                                                                    |                  | Our Enrollinent ream is available monday throught hiday form o                                                                       | Novan - Hoopin.                                                                                                    |
| int       Enrolling at PA Virtual         For which school year are you applying? *       2023-2024 v         Why are you choosing PA Virtual? (Select all that apply)       Top Performing School         B / 2 / 2 / 2 / 2       Courriculum         Parents as partners in education       Personalized learning         B / 2 / 2 / 2 / 2       Courriculum         Courriculum       Parents as partners in education         Personalized learning       Courriculum         Courriculum       School / 2 / 2 / 2 / 2 / 2 / 2 / 2 / 2 / 2 /                                                                                                    | A COMPANY A      |                                                                                                    |                                                                                                    |
| For which school year are you applying? * Why are you choosing PA Virtual? (Select all that apply) Top Performing School K12 Inc curriculum Parents as partners in education Personalized learning Early graduation option Special Education services AP/Honors courses State cortified teachers Family and student support services                                                                                                    | rint Map         |                                                                                                    |                                                                                                    |
| Why are you choosing PA Virtual? (Select all that apply)  Top Performing School  K12 Inc curriculum Parents as partners in education Personalized learning Early graduation option State cortified teachers Family and student support services                                                                                                    | Print Map        | - Encolling at DA Virtual                                                                                                    |                                                                                                    |
| Viny are you choosing FA vintual (select all that apply)                                                                                                    | int Map          | ─Enrolling at PA Virtual<br>② For which school year are you applying? ★                                                              | 2023-2024 ~                                                                                                    |
| AP/Hoors courses     State contribution     State contribution services     State contribution services                                                                                                    | rint Map<br>rint | - Enrolling at PA Virtual For which school year are you applying? *                                                                  | 2023-2024 ~                                                                                                    |
| Personalized learning     Early graduation option     Special Education services     AP/Honors courses     State cortified teachers     Family and student support services                                                                                                    | rint Map         | ─ Enrolling at PA Virtual<br>② For which school year are you applying? ★<br>Why are you choosing PA Virtual? (Select all that apply) | 2023-2024 V                                                                                                    |
| Early graduation option     Secial Education services     AP/Honors courses     State certified teachers     Family and student support services                                                                                                    | rint Map<br>rint | ─ Enrolling at PA Virtual<br>② For which school year are you applying? ★<br>Why are you choosing PA Virtual? (Select all that apply) | 2023-2024   Top Performing School  K12 Inc curriculum  Parents as patters in education                                                                                                    |
| Copecial Education services     AP/Honors courses     State certified teachers     Family and student support services                                                                                                    | rint Map         | ─ Enrolling at PA Virtual<br>② For which school year are you applying? ★<br>Why are you choosing PA Virtual? (Select all that apply) | 2023-2024   Cap Performing School  K12 Inc curriculum  Parents as partners in education  Personalized learning                                                                                                    |
| AP/Honors courses  State certified teachers  Family and student support services                                                                                                    | rint Map         | ─Enrolling at PA Virtual<br>For which school year are you applying? ★<br>Why are you choosing PA Virtual? (Select all that apply)    | 2023-2024   Control Control C |
| State certified teachers  Family and student support services                                                                                                    | int Map          | - Enrolling at PA Virtual<br>Pror which school year are you applying? *<br>Why are you choosing PA Virtual? (Select all that apply)  | 2023-2024   2023-2024   Control Control Contr |
| ☐ Family and student support services                                                                                                    | rint Map         | - Enrolling at PA Virtual<br>For which school year are you applying? *<br>Why are you choosing PA Virtual? (Select all that apply)   | 2023-2024   2023-2024   Constant of the second second sec |
|                                                                                                    | rint Map         | ─ Enrolling at PA Virtual ✓ For which school year are you applying? ★ Why are you choosing PA Virtual? (Select all that apply)       | 2023-2024 ~         Top Performing School         K12 Inc curriculum         Parents as partners in education         Personalized learning         Early graduation option         Special Education servicess         AP/Honors courses         State certified teachers                                                                                                    |

10. If you have additional students to enroll, click "Home" to be taken back to the Welcome screen where you can begin your next student's registration (see Step 6).

|                                                                                                    | Sharter School                                                                                                    |                                                                                                    |
|----------------------------------------------------------------------------------------------------|----------------------------------------------------------------------------------------------------|----------------------------------------------------------------------------------------------------|
| <u>c</u>                                                                                                    | <u>Online Application</u> > Why are you en                                                                                       | rolling at PA Virtual?                                                                                                    |
| ious                                                                                                    |                                                                                                    | Page 2 of 17                                                                                                    |
| me                                                                                                    | Need Assistance?                                                                                                    | PA VIRTUAL ONLINE APPLICATION                                                                                                    |
| ex<br>ssages                                                                                                    | y for your interest in PA Virtual. If you need assistant<br>enron. avcsk12.org.                                                  | ce with the application, please contact us toll free at 866-PAVCSK12 (866-728-2751), email us at                                                                                                    |
| /e                                                                                                    | Our Enrollmen, available Monday through Friday from                                                                              | 8:00am - 4:00pm.                                                                                                    |
| nt Map                                                                                                    |                                                                                                    |                                                                                                    |
| nt Map<br>nt                                                                                                    | Enrolling at PA Virtual<br>For which school year are you applying? *                                                             | 2023-2024 🗸                                                                                                    |
| nt of the second second s | Enrolling at PA Virtual<br>For which school year are you applying? *<br>Why are you choosing PA Virtual? (Select all that apply) | 2023-2024 >         Top Performing School         K12 Inc curriculum         Parents as partners in education         Personalized learning         Early graduation option         Special Education services         Preformation |

## Still having trouble?

Call us at 866-728-2751. Press 1 to speak to an Enrollment Team Member.